Department of Education, Training and Employment

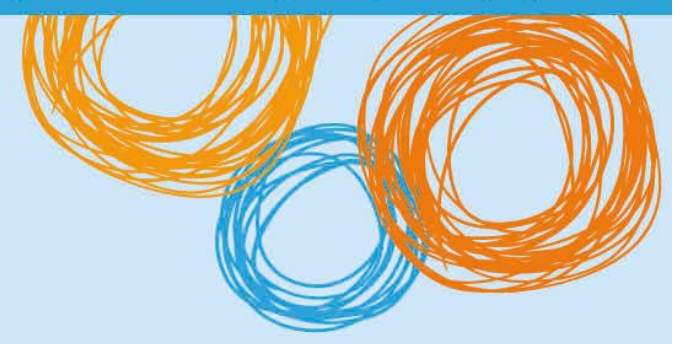

# **BYOx DETE**

## Connecting to BYOx with an iOS (iPad) Device v2.0

Queensland Government

Great state. Great opportunity.

# **BYOx DETE**

## Connecting with an iOS Device - iOS 12 or above

This process outlines how staff and students with DETE identities can connect to BYOx using an Apple Mac device. Different iOA versions or devices may vary slightly.

### Prerequisites

- User must be a DETE user (i.e. have a DETE identity and login details).
- User must be added to the Staff or Student Active Directory group (<schoolcode>GG\_UsrBYO<Staff/Student>).
- User must have an Administrator user account
- The device must be password/pin protected and in the correct time zone.

#### Connecting to BYOx network as a Staff member or Student

1. Tap 'Settings' > 'Wi-Fi', locate Wi-Fi networks and tap 'DETE-Guest'.

| Pad |                     | 2:32 pm          | @ 33% 🔳       |
|-----|---------------------|------------------|---------------|
|     | Settings            | Wi-              | Fi            |
| ≁   | Airplane Mode       | Wi-Fi            |               |
| ?   | Wi-Fi Not Connected | CHOOSE A NETWORK |               |
| *   | Bluetooth Off       | AaronPB          | ₽ ? (Ì)       |
|     |                     | DETE-BYOx        | <b>€ ≑ ()</b> |
| C   | Notifications       | DETE-Guest       | <b>≑</b> (j)  |
| 8   | Control Center      | iDET_test        | <b>•</b> ≈ () |
| C   | Do Not Disturb      | IDET-MOESS       | ₽ \$ ()       |

2. Wait till the connection is successful.

| 2:48 pm          | ⊕ 31% ■                                                                     |
|------------------|-----------------------------------------------------------------------------|
| Wi-Fi            |                                                                             |
| Wi-Fi            |                                                                             |
| ✓ DETE-Guest     | <b>?</b> (j)                                                                |
| CHOOSE A NETWORK |                                                                             |
| AaronPB          | ₽ 🗢 🕕                                                                       |
| DETE-BYOx        | ₽ ╤ 🕕                                                                       |
|                  | 248 pm<br>WI-Fi<br>✓ DETE-Guest<br>CHOOSE A NETWORK<br>AaronPB<br>DETE-BYOx |

3. Open a browser and attempt to navigate to any site.

4. You will be redirected to the BYOx login page. Enter your username using the format below. Enter your password. Read and accept the terms and conditions. Click the *Sign On* button to login.

Username format: 'Region code'\'username' For example, a student in the Greater Brisbane Region: gbn\testuser

| Queensland Government                                                 | Generic SHS                                                                                                    |                                          |     |
|-----------------------------------------------------------------------|----------------------------------------------------------------------------------------------------|------------------------------------------|-----|
|                                                                       |                                                                                                    | Region                                   | Cod |
| <b>ign On</b><br>Velcome to the Guest Po                              | rtal. Sign on with the username and password provided to you.                                                                                                    | Darling Downs – South<br>West Queensland | dds |
|                                                                       | Username:                                                                                                    | Fitzroy –Central West<br>Queensland      | fcw |
|                                                                       | Password:                                                                                                    | Far North Queensland                     | fnq |
|                                                                       |                                                                                                    | Greater Brisbane                         | gbn |
| The Department of Education, T<br>(ICT) facilities are available only | Training and Employment's computer network and information , Communication and Technology<br>y for approved users for approved purposes. Different users are allowed different types of access. | Moreton                                  | mtn |
| When using the network and fa                                         | cilities you must act at all times lawfully and in line with the rules that apply to you.                                                                                                    | Mackay - Whitsunday                      | myw |
| E.g for students - the Code of S                                      | School Behaviour                                                                                                    | North Queensland                         | noq |
| Unauthorised use may result in<br>the network and facilities in a m   | disciplinary action being taken against you. If the Department reasonably suspects you are using<br>nanner that constitutes a crime, the Department will refer the matter to the police.        | South Coast                              | SOC |
| wrongdoing can be traced. Info<br>Department                          | ing year use on the method and enabled on inclinational of monitorial and realized planet and any<br>implicin you enter, access and store in the Department's network can be accessed by the    | Sunshine Coast                           | sun |
|                                                                       | I agree to the terms and conditions                                                                                                    | Wide Bay - Burnett                       | wbb |
|                                                                       | Sign On                                                                                                    |                                          | 1   |

5. Set an appropriate name for your device in the 'Device Name' field then click Continue.

|                    | Template Guest Portal                                                                                              |
|--------------------|----------------------------------------------------------------------------------------------------|
|                    | 2 3                                                                                                    |
| Device Information |                                                                                                    |
|                    | Enter the Device Name and optional description for this device so you<br>can manage it using the MyDevices Portal. |
|                    | Device Name: *                                                                                                    |
|                    | Student Mac                                                                                                    |
|                    | Description:                                                                                                    |
|                    |                                                                                                    |
|                    | Device ID: 98:E0:D9:7B:A3:F9                                                                                       |
|                    | Continue >                                                                                                    |

6. Once your login credentials has been accepted, tap the "Launch Apple Prole and Certificate Installers Now" button.

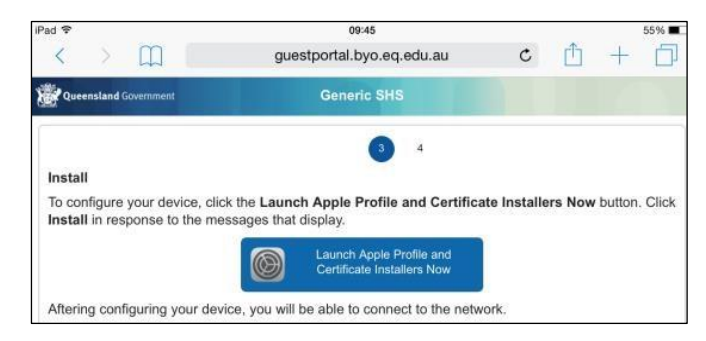

7. Install the first certificate. If prompted about device changes, tap "Allow". Tap "Install" to install the profile. *Enter your device password/pin if prompted by device.* 

| Cancel    | Install Profile           | Install |
|-----------|---------------------------|---------|
|           | MPEROOTCA                 | /       |
| Signed by | MPEROOTCA<br>Not Verified |         |
| Contains  | Certificate               |         |

| Install Profile                       |                 |                    |                     |  |  |
|---------------------------------------|-----------------|--------------------|---------------------|--|--|
|                                       | E               | Enter Passcode     | Cancel              |  |  |
| Signed by<br>Contains<br>More Detail: | Er<br>—         | nter your passcode | -                   |  |  |
|                                       | 1               | 2<br>              | 3<br>DEF            |  |  |
|                                       | <b>4</b><br>бні | 5<br>JKL           | 6<br><sup>MNO</sup> |  |  |
|                                       | 7<br>PORS       | 8<br>TUV           | 9<br>wxyz           |  |  |
|                                       |                 | 0                  |                     |  |  |

8. Tap "Install".

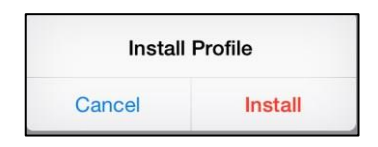

9. Tap "Install".

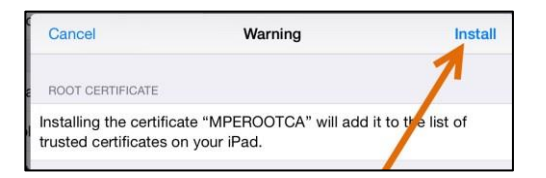

10. Tap "Done".

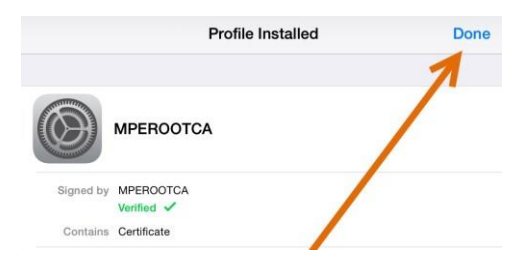

You have now finished installing the first certificate. DO NO CONTINUE INSTALLING THE NEXT CERTIFICATE.

11. Switch to the device's Settings. Go to Settings □ General □About □ Certificate Trust Settings. Enable ROOTCA. Then tap "Continue".

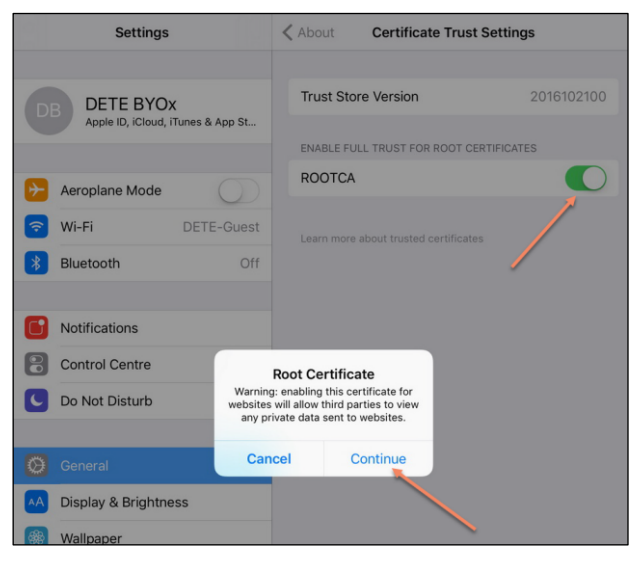

12. Switch back to the Safari app. Ignore the error message. The device will prompt to install the next certificate. Install certificate in same method as first.

| Cancel Install Profile |                                   | Install |
|------------------------|-----------------------------------|---------|
|                        | Profile Service<br>Cisco Systems. |         |
| Signed by              | ise.res.eq.edu.au<br>Verified     |         |
| Description            | Gather device information.        |         |
| Contains               | Device Enrollment Challenge       |         |

13. Wait till the installation is complete.

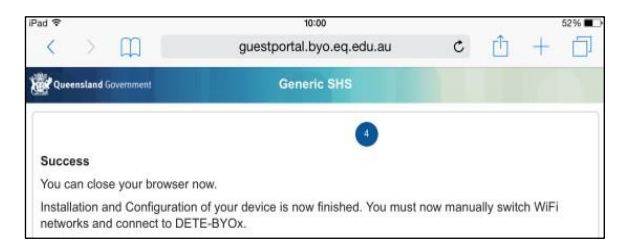

14. Before switching to DETE-BYOX SSID from DETE-Guest, please ensure that both ROOTCA and DETE IOS profiles have been installed under Settings → General → Profiles.

| Settings               | < General     | Profiles |   |
|------------------------|---------------|----------|---|
| Q Settings             | CONFIGURATION | PROFILES |   |
| 🕞 Aeroplane Mode       | ROOT          | CA       | > |
| 🛜 Wi-Fi DETE-Gues      |               | ios      | > |
| 8 Bluetooth Of         | f             |          |   |
| Notifications          |               |          |   |
| Control Centre         |               |          |   |
| C Do Not Disturb       |               |          |   |
| General                |               |          |   |
| A Display & Brightness |               |          |   |
| 🛞 Wallpaper            |               |          |   |

15. Go back to your home screen. Tap 'Settings' > 'Wi-Fi', locate Wi-Fi Networks and tap 'DETE-Guest'.

| iPad 🗢             | 14:21        | 82%    |
|--------------------|--------------|--------|
| Settings           | Wi-Fi        |        |
| E Airplane Mode    | Wi-Fi        |        |
| 🗢 Wi-Fi DETE-Guest | C DETE-Guest | > 🕫 () |

16. Tap "Forget this network".

| iPad 🕈 |               |            | 14:21       |            | 82% 🔳) |
|--------|---------------|------------|-------------|------------|--------|
|        | Setting       | 5          | K Wi-Fi     | DETE-Guest |        |
| Ð      | Airplane Mode | 0          | Forget This | s Network  |        |
| Ŷ      | Wi-Fi         | DETE-Guest | IP ADDRESS  |            |        |

17. Your iOS device will automatically connect to DETE-BYOx network. If not, please manually tap it.

| iPad 🕈         |           | 3:10 pm          | 25%               |
|----------------|-----------|------------------|-------------------|
| Settir         | ngs       | Wi-Fi            |                   |
| E Airplane Mod | • ()      | Wi-Fi            |                   |
| 🛜 Wi-Fi        | DETE-BYOx | DETE-BYOx        | ₽ <del>?</del> () |
| Bluetooth      | Off       | CHOOSE A NETWORK |                   |

18. You are now on the DETE BYOx network with Internet access. Launch a browser and navigate to any webpage. Enter your DETE network username and password when prompted and tap "Log in" button. You will be prompted to enter your DETE username and password every eight hours.